Sistema de prescripción electrónica antimicrobianos: Inscripción y prescripción médicos veterinarios

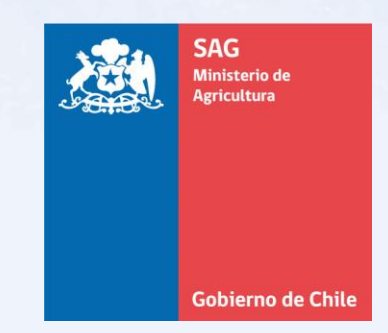

Subdepto. Registro y Control de Medicamentos Veterinarios Departamento Sanidad Animal DIVISIÓN DE PROTECCIÓN PECUARIA

# Módulo prescripción: Médicos veterinarios prescriptores

#### ✓ Inscripción obligatoria

✓ Link antimicrobianos: https://antimicrobianos.sag.gob.cl/
 ✓ Ingreso de clientes: Acceso con Clave Única.

|                                                                                        | SAG<br>Ventana de acceso Servicio Agrícol                                                                                                    | a y Ganadero                                                              |                                                                                                    |                                                                                                    |                                                                                                    |
|----------------------------------------------------------------------------------------|----------------------------------------------------------------------------------------------------|---------------------------------------------------------------------------|----------------------------------------------------------------------------------------------------|----------------------------------------------------------------------------------------------------|----------------------------------------------------------------------------------------------------|
|                                                                                        | Ingreso de clientes<br>Para poder realizar los trámites de forma digital, usted debe ing<br>sitio utilizando la clave única ciudadana.<br><u> <u> </u> <u> </u> <u> </u> <u> </u> <u> </u> <u> </u> <u> </u> <u> </u> <u> </u></u> | jresar a nuesetro<br>ca?<br>re única                                      | Ingreso de funcionarios<br>Este acceso es únicamente para funcior<br>acceder con su correo institucional y la co<br>Correo * | narios SAG. Para poder ingresar, debe<br>contraseña asignada por el servicio.                                                                                                   | vaer%siscopriksDopend%zarun%zarun%zarus%kzketate%styrt11/cluuqrt15xez2arg2xrC0Hsarnsteerc0xH60DAit.aeb7064-eccs     |
| SAG<br>Inicio - Ayuda - Iniciar Sesión - Web S/<br>Servicio Agrícola y Ganadero © 2017 | ∖G · Web Goblerno · Contacto                                                                                                    | Av. Libertador E<br>Santiago, Chile     600 8181 724     Soporte @ sag. a | Bernardo O'higgins 888                                                                                                    | Acerca de SAG<br>Organismo oficial del Estado de Chil<br>apoyar el desarrollo de la agricultura<br>ganadería, a través de la protección<br>la salud de los animales y vegetales | SSO<br>Requiere autenticación<br>Ingress to RUM<br>Ingress to RUM<br>Ingress to Clave:<br>¿Obridaste to ClaveUnica? |

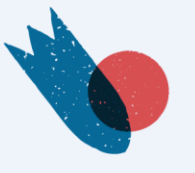

No tienes ClaveÚnica

Ayuda al 600 360 33 03

# Módulo prescripción: inscripción de médicos veterinarios

### **Registro de nuevo cliente**

| SAG<br>Creaci         | ón de cuenta                |                      |                                        |
|-----------------------|-----------------------------|----------------------|----------------------------------------|
| Registro de nue       | evo cliente                 |                      |                                        |
| Rut *                 | 741:                        |                      |                                        |
| Primer Nombre *       | Luis                        | Segundo Nombre       | Ej. Antonio, Roberto, Felipe, Etc.     |
| Apellido Paterno *    | Perez                       | Apellido Materno *   | Lopez                                  |
| Fecha de Nacimiento * | Fecha de ejemplo:01/01/1990 | Género *             | Seleccione género *                    |
| Celular *             | Ej. 961547869               | Teléfono             | Ej. 223451425                          |
| Correo electrónico *  | Ej. correo@gmail.com        | Correo electrónico 2 |                                        |
| Correo electrónico 3  | Ingrese correo electrónico  | Dirección *          | Ej. Paseo Bulnes 140, Santiago         |
| Región *              | Seleccione Región           | • Provincia *        | Seleccione Provincia *                 |
|                       | Seleccione Comuna           | Ciudad *             | Fi. Valoaraíso, Santiago, Temuco, Etc. |

- Completar todos los campos obligatorios del formulario (\*).
- ✓ Enviar formulario

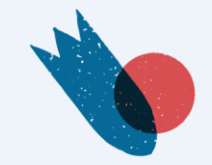

# Módulo prescripción: inscripción de médicos veterinarios

# Inscripción de médicos veterinarios

Formulario:

- Datos personales
- Datos profesionales
- Actividad profesional
  - Especie principal y secundaria
  - Región principal y secundaria

| ATOS PERSONALES                 |                               |                                  |                              |                   |                               |
|---------------------------------|-------------------------------|----------------------------------|------------------------------|-------------------|-------------------------------|
| Nombres<br>Carolina             |                               | Apellido paterno                 |                              | Apellido materno  |                               |
| Correo electrónico              |                               |                                  | Teléfono                     |                   |                               |
| Dirección<br>la ronda 20872     |                               | <sub>Región</sub><br>Antofagasta |                              | Comuna<br>Ollagüe |                               |
| ATOS PROFESIONALES              |                               |                                  |                              |                   |                               |
| Profesión<br>Médico veterinario | Universidad<br>de chile       |                                  | Año de titulación<br>2007    | ê D               | VER DOCUMENTO                 |
| CTIVIDAD PROFESIONAL            |                               |                                  |                              |                   |                               |
| Especie principal<br>Aves       | Especie secundaria<br>Porcino |                                  | Región principal<br>Tarapacá | Ri<br>Vi          | vgión secundaria<br>alparaíso |
| Especie principal<br>Aves       | Especie secundaria<br>Porcino |                                  | Región principal<br>Tarapacá | R                 | ogión secundaria<br>alparaíso |

#### **IMPORTANTE**:

- Datos profesionales: adjuntar un documento que lo identifique como médico veterinario, por ej.: cédula de identidad por ambos lados si este lo identifica como médico veterinario.
- Independiente de la especie y región que indique como principal o secundaria, una vez aprobada su inscripción, podrá prescribir para todas las especies y para predios/planteles de todas las regiones del país.

# Módulo prescripción: inscripción de médicos veterinarios

### **Correo Notificación Ingreso solicitud:**

adm.antimicrobianos⊚sag.gob.cl ≥ para mi ▼ Estimado(A) ~

Junto con saludar, informo a Ud. que el Servicio Agrícola y Ganadero ha recibido su solicitud de inscripción para el sistema de prescripción electrónica de antimicrobianos, ingresada en nuestra plataforma virtual. Le notificaremos por esta misma vía el resultado de la evaluación de su solicitud.

### **Correo Notificación Aprobación solicitud:**

adm.antimicrobianos@sag.gob.cl ≩ para mí マ vie, 30 dic 2022, 16:35 🛛 🛧 🕤

Estimado(a,

Junto con saludar, informo a Ud. que el Servicio Agrícola y Ganadero ha aprobado su solicitud de inscripción para el sistema de prescripción electrónica de antimicrobianos. Para emitir prescripciones, ingrese al siguiente link: https://antimicrobianosdesa.sag.gob.cl

#### **Importante:**

 Si no recibe en su casilla de correo electrónico el mensaje de recepción de la solicitud o tiene dudas sobre el rechazo del proceso, debe comunicarse al correo: adm.antimicrobianos@sag.gob.cl

# Módulo prescripción: 3 tipos de prescripciones

#### **PRESCRIPCIÓN TIPO ORDEN DE COMPRA (Tratamientos futuros)**

- Permite la compra masiva
- No se identifican los animales a tratar
- Solo se identifica la especie

#### PRESCRIPCIÓN DE USO

- Permite la compra en farmacias
- Permite la salida del antimicrobiano desde la bodega del establecimiento animal (bodega centralizada)
- Permite respaldar el tratamiento efectuado
- Identifica los animales a tratar

#### PRESCRIPCIÓN ANIMALES DE COMPAÑÍA

- Permite la compra en farmacias
- Permite respaldar el tratamiento efectuado

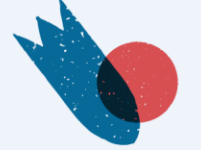

# Módulo prescripción: emisión prescripción

| IVIONI                            | itor de prescrip          | ociones                                                      |                                                                                            |                                                                                      |                                     |                                                                                                 |                                                                                  |                                                                                                    |                                                                                                    | ·           |
|-----------------------------------|---------------------------|--------------------------------------------------------------|--------------------------------------------------------------------------------------------|--------------------------------------------------------------------------------------|-------------------------------------|-------------------------------------------------------------------------------------------------|----------------------------------------------------------------------------------|----------------------------------------------------------------------------------------------------|----------------------------------------------------------------------------------------------------|-------------|
| FILTROS                           | DE BÚSQUEDA               |                                                              |                                                                                            |                                                                                      |                                     |                                                                                                 |                                                                                  |                                                                                                    |                                                                                                    |             |
| Tipo pr                           | rescripcion               |                                                              |                                                                                            | <ul> <li>Estado prescripci</li> </ul>                                                | ón                                  | ~                                                                                               | Estado viger                                                                     | ncia                                                                                                    |                                                                                                    |             |
| Razón                             | Razón social predio       |                                                              |                                                                                            | Fecha creación desde<br>30-10-2022                                                   |                                     | ö                                                                                               | Fecha creación I<br>30-01-2023                                                   | hasta                                                                                                    |                                                                                                    | ť           |
|                                   |                           |                                                              |                                                                                            |                                                                                      |                                     |                                                                                                 | co                                                                               | DNSULTAR                                                                                                    | LIMPIAF                                                                                                    | R           |
| RESULTA                           | DOS                       |                                                              |                                                                                            |                                                                                      |                                     |                                                                                                 |                                                                                  |                                                                                                    |                                                                                                    |             |
|                                   |                           |                                                              |                                                                                            |                                                                                      |                                     |                                                                                                 |                                                                                  |                                                                                                    |                                                                                                    |             |
| +                                 |                           | NUEVA PRESCR                                                 | IPCIÓN ANIMALES I                                                                          | DE COMPAÑIA                                                                          | +                                   | NU                                                                                              | IEVA PRESCRIPC<br>(TRATA                                                         | CIÓN TIPO ORDEN DE CO<br>AMIENTO FUTURO)                                                                    | OMPRA                                                                                                    |             |
| +                                 |                           | NUEVA PRESCR                                                 | IPCIÓN ANIMALES (                                                                          | DE COMPAÑIA                                                                          | +                                   | NU                                                                                              | IEVA PRESCRIPC<br>(TRAT#<br>NUEVA PR                                             | CIÓN TIPO ORDEN DE CO<br>AMIENTO FUTURO)<br>RESCRIPCIÓN DE USO                                              | OMPRA                                                                                                    |             |
| +                                 | Tipo                      | NUEVA PRESCR                                                 | IPCIÓN ANIMALES I                                                                          | DE COMPAÑIA<br>Fecha emisión                                                         | +<br>Animales tratados              | NU<br>Especie                                                                                   | IEVA PRESCRIPC<br>(TRATA<br>NUEVA PR<br>Estado                                   | CIÓN TIPO ORDEN DE CO<br>MIENTO FUTURO)<br>RESCRIPCIÓN DE USO<br>Vigencia                                   | OMPRA<br>Acciones                                                                                                |             |
| +<br>#<br>2225                    | Tipo<br>Uso               | NUEVA PRESCR                                                 | IPCIÓN ANIMALES I<br>Fecha creación<br>30/01/2023                                          | DE COMPAÑIA<br>Fecha emisión<br>30/01/2023                                           | Animales tratados<br>34             | NU<br>Especie<br>Animales de compañía                                                           | IEVA PRESCRIPC<br>(TRATA<br>NUEVA PR<br>Estado<br>Emitida                        | CIÓN TIPO ORDEN DE CO<br>AMIENTO FUTURO)<br>RESCRIPCIÓN DE USO<br>Vigencia<br>Vigente                       | OMPRA<br>Acciones                                                                                                | 6           |
| +<br>#<br>2225<br>2222            | Tipo<br>Uso<br>Uso        | NUEVA PRESCR<br>Animales de compañia<br>Animales de compañia | Fecha creación<br>30/01/2023<br>27/01/2023                                                 | DE COMPAÑIA<br>Fecha emisión<br>30/01/2023<br>27/01/2023                             | Animates tratados<br>34<br>67       | NU<br>Especie<br>Animales de compañía<br>Animales de compañía                                   | NUEVA PRESCRIPC<br>(TRATA<br>NUEVA PR<br>Estado<br>Emitida                       | CIÓN TIPO ORDEN DE CO<br>MILENTO FUTURO)<br>EESCRIPCIÓN DE USO<br>Vigencia<br>Vigente<br>Vigente            | OMPRA<br>Acciones<br>I IIIIIIIIIIIIIIIIIIIIIIIIIIIIIIIIIII                                                       | ł           |
| #<br>2225<br>2222<br>2219         | Tipo<br>Uso<br>Uso        | NUEVA PRESCR<br>Animales de compañia<br>Animales de compañia | Fecha creación<br>30/01/2023<br>27//01/2023<br>25//01/2023                                 | DE COMPAÑIA<br>Fecha emisión<br>30/01/2023<br>27/01/2023<br>25/01/2023               | Animales tratados<br>34<br>67<br>12 | NU<br>Especie<br>Animales de compañia<br>Animales de compañia<br>Bovino                         | NUEVA PRESCRIPC<br>(TRATA<br>NUEVA PR<br>Estado<br>Emitida<br>Emitida            | CIÓN TIPO ORDEN DE CO<br>MILENTO FUTURO)<br>ELESCRIPCIÓN DE USO<br>Vigencia<br>Vigente<br>Vigente           | OMPRA<br>Acciones<br>O<br>C<br>C<br>C<br>C<br>C<br>C<br>C<br>C<br>C<br>C<br>C<br>C<br>C<br>C<br>C<br>C<br>C<br>C | 4<br>4<br>4 |
| #<br>2225<br>2229<br>2219<br>2215 | Tipo<br>Uso<br>Uso<br>Uso | NUEVA PRESCR<br>Animales de compañia<br>Animales de compañia | PCIÓN ANIMALES 0<br>Fecha creación<br>30/01/2023<br>27/01/2023<br>25/01/2023<br>25/01/2023 | DE COMPAÑIA<br>Fecha emisión<br>30/01/2023<br>27/01/2023<br>25/01/2023<br>25/01/2023 | + Animales tratados 34 67 12 34     | NU<br>Especie<br>Animales de compañía<br>Animales de compañía<br>Bovino<br>Animales de compañía | NUEVA PRESCRIPC<br>(TRATA<br>NUEVA PR<br>Estado<br>Emitida<br>Emitida<br>Emitida | CIÓN TIPO ORDEN DE CO<br>AMIENTO FUTURO)<br>RESCRIPCIÓN DE USO<br>Vigencia<br>Vigente<br>Vigente<br>Vigente | Acciones<br>Acciones<br>()<br>()<br>()<br>()<br>()<br>()<br>()<br>()<br>()<br>()                                 |             |

- Mis Datos: permite editar la información declarada en el formulario de inscripción.
- Monitor de prescripciones: búsqueda y visualización de recetas emitidas por el MV.
- ✓ El resultado de la búsqueda puede ser descargado en Excel.

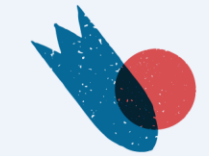

## **Establecimiento** animal

- Digitar RUP
- Validación con SIPEC Web

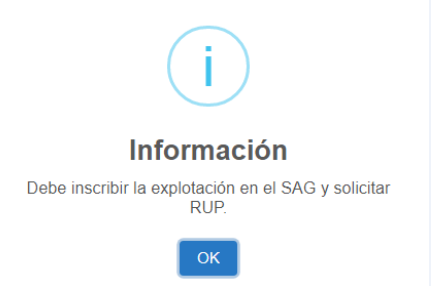

• Permite recetar a establecimiento "sin codificación"

## **Especie**

Selección ComboBox

| Esp        | ecies   |  |
|------------|---------|--|
| Q          | Buscar  |  |
| 0          | Bovino  |  |
| $\bigcirc$ | Ovino   |  |
| $\bigcirc$ | Caprino |  |
| 0          | Porcino |  |
| $\bigcirc$ | Equino  |  |
| 0          | Aves    |  |

- Siempre debe indicarse el RUP de establecimiento a prescribir.
   Excepcionalmente, puede emitir prescripciones sin RUP y el establecimiento debe regularizar su situación ante el Servicio.
- Para el caso de establecimientos animales que tiene bodega centralizada, puede prescribir sin RUP pero incluir todos los datos que solicita el formulario.
- Solo se debe seleccionar **una** especie.

## Antimicrobiano

- Selección de productos registrados para la especie.
- Selección de la presentación.
- Agregar seleccionados.

| ones           |
|----------------|
| ſ <del>•</del> |
| rheith 👻       |
| r <del>-</del> |
| r 👻            |
| r 👻            |
|                |
| CERRAR         |
|                |

- ✓ Seleccionar la presentación.
- Puede elegir uno o más antimicrobianos por prescripción.

#### Cantidad

• Completar.

### Validez de la receta

• 60 días a partir de la fecha de emisión.

| SAG<br>Reinder                                    | Formulario de pres                   | cripción de uso futuro       | -                             |                                 |                                                   |                 | ARIO |                            |
|---------------------------------------------------|--------------------------------------|------------------------------|-------------------------------|---------------------------------|---------------------------------------------------|-----------------|------|----------------------------|
| Giliere de Dila<br>ERVICIO AGRICOLA Y<br>GANADERO | ESTABLECIMIENTO ANIMAL               |                              |                               |                                 |                                                   |                 |      |                            |
| MEDICO                                            | RIP                                  |                              |                               | CONSULTAR RUP                   | Sin codificación                                  |                 |      | Importante:                |
| VETERINARIO<br>MIS DATOS                          | Razón social<br>ESTABLECIMIENTO TEMP | ORAL Y OTROS                 | Propietario<br>Caro           |                                 | Nombre predio, sector o pabellón<br>Los arrayanes |                 |      | ✓ Debe completar todos los |
| PRESCRIPCIONES                                    | Dirección<br>RUP CONTIENE DIIO PROI  | DUCTO DE LIMPIEZA DE ANIMALE | S VIVOS EN FERIAS. ADEMAS CON | NTIENE DIIO MOVIDOS DESDE OTROS | S RUP PARA CUADRATURAS.                           |                 |      | campos del formulario      |
| CERRAR SESIÓN                                     | Región<br>METROPOLITANA              |                              |                               | Comuna<br>SANTIAGO              |                                                   |                 |      | ✓ Puede guardar la         |
|                                                   | ESPECIE                              |                              |                               |                                 |                                                   |                 | _    | prescripción para modifica |
|                                                   | Especies<br>Bovino                   |                              |                               | •                               | BUSCAR MEDICAMENTOS                               |                 |      | emitir posteriormente.     |
|                                                   | Nombre generico                      | Nombre comercial             | Principio activo              | Forma farmaceutica              | Presentaciones                                    | Fliminar        |      | ✓ Solo se pueden           |
|                                                   | Cefquinoma 75 mg/mL                  | Cobactan LA 7,5 %            | Cefquinoma                    | Suspensión Inyectable           | Estuche con 1 frasco conteniendo 250<br>mL        | )<br>Ū          |      | anular prescripciones en   |
|                                                   | Cantidad<br>2                        |                              |                               |                                 |                                                   |                 |      | estado <b>Creada.</b>      |
|                                                   | Nombre generico                      | Nombre comercial             | Principio activo              | Forma farmaceutica              | Presentaciones                                    | Eliminar        |      |                            |
|                                                   | Ceftiofur 50 mg/mL                   | Septit                       | Ceftiofur clorhidrato         | Suspensión Inyectable           | Estuche o cilindro con 1 frasco x 250 i           | <sup>mL</sup> Ū |      |                            |
|                                                   | Cantidad<br>2                        |                              |                               |                                 |                                                   |                 | \$   |                            |
|                                                   |                                      |                              | _                             | GUARDAR                         |                                                   | EMITIR          |      |                            |

V

#### **Descargar prescripción:**

- Desde el Correo electrónico (PDF)
- Envío a correo electrónico registrado por el MV al momento de la inscripción.

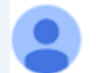

adm.antimicrobianos@sag.gob.cl ≩ para mí ◄

#### Estimado(a)

Se adjunta receta Nº 2219 emitida al establecimiento RUP !

Un archivo adjunto · Analizado por Gmail (i)

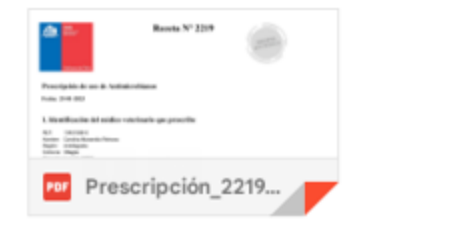

#### **Importante:**

 Si no recibe en su casilla de correo electrónico la receta o éste presenta errores, comunicarse al correo: adm.antimicrobianos@sag.gob.cl

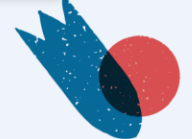

#### **Descargar prescripción:**

- Monitor de las prescripciones emitidas
  - Estados: creada / anulada /emitida
    Vigencia: vigente / no vigente

| Monitor o     | de prescripciones        |                   |                                      |                   |                      |                              | 0                   | MÉDICO VETERI | 4ARIO |                                                   |
|---------------|--------------------------|-------------------|--------------------------------------|-------------------|----------------------|------------------------------|---------------------|---------------|-------|---------------------------------------------------|
| FILTROS DE BU | USQUEDA                  |                   |                                      |                   |                      |                              |                     |               |       |                                                   |
| Tipo prescrip | scion                    |                   | <ul> <li>Estado prescripo</li> </ul> | ción              |                      | Estado viger                 | ncia                |               |       |                                                   |
| Razón social  | i predio                 |                   | Fecha creación decide<br>06-11-2022  |                   |                      | Feche creación<br>06-02-2023 | neite<br>S          |               | MPIAR | Importante:<br>✓ Acciones:                        |
| RESULTADOS    | NUEVA PRESCRI            | IPCIÓN ANIMALES D |                                      |                   | M                    | JEVA PRESCRIPC               | ION TIPO ORDEN DE O | okerela       |       | Ver Formulario de<br>prescripción y descargar PDF |
|               |                          |                   |                                      | +                 |                      | NUEVA PR                     | ESCRIPCIÓN DE USO   |               |       | Descarga PDF                                      |
|               | Тро                      | Fecha creación    | Fecha emasión                        | Animales tratados | Especie              | Estado                       | Vigencia            | Acc           | ones  |                                                   |
| 14            | Uso Animales de compañía | 27/01/2023        | 27/01/2023                           | 4                 | Animales de compañía | Emilida                      | Vigente             |               |       |                                                   |
| 12            | Utio                     | 20/01/2025        | 20/01/2023                           | 3                 | bovino               | Emilia                       | Vigente             |               |       |                                                   |
| 10            | Uso                      | 09/01/2023        | 09/01/2023                           | 10                | Bovino               | Emilia                       | Wigerste            |               |       |                                                   |
| 8             | 1310                     | 06/01/2025        |                                      | 10                | Bovno                | Creada.                      | Sin unitir          |               |       |                                                   |
| 6;            | Uso                      | 04/01/2023        | 04/01/2023                           | 10                | Bovino               | Emerica                      | Calucada            |               |       |                                                   |
| 4             | Uso                      | 04/01/2023        | 04/01/2023                           | 10                | Bovino               | Emilia                       | Catacada            |               | 6     |                                                   |
| 10            | igna 1 de t. 😽           | <                 | Reg. per påg.                        |                   | 30 ×                 | >                            | **                  | ė.            |       |                                                   |

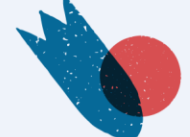

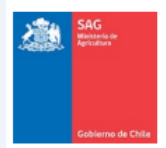

#### Receta Nº 2226

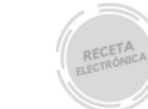

#### Prescripción tipo Orden de Compra (tratamiento futuro) de Antimicrobianos

Fecha: 30-01-2023

#### 1. Identificación del médico veterinario que prescribe

| RUT:      |  |
|-----------|--|
| Región:   |  |
| Comuna:   |  |
| Direccion |  |
|           |  |

#### 2. Identificación del establecimiento animal

| RUP:<br>Razón social:<br>Propietario:<br>Predio/Sector |  |
|--------------------------------------------------------|--|
| Dirección:                                             |  |
| Comuna:<br>Región:                                     |  |

#### 3. Identificación de los animales

Especie: Bovino

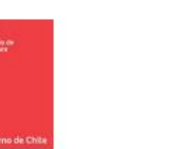

Receta Nº 2226

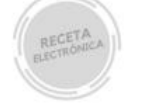

#### 4. RP Re

| Registro SAG Nº:          | 2174                                                                                                    |
|---------------------------|----------------------------------------------------------------------------------------------------|
| Nombre comercial o genéri | ico: Cobactan 4,5 %                                                                                                    |
| Principio activo:         | Celquinoma sulfato                                                                                                    |
| Forma farmacéutica:       | Polvo para reconstituir Solución Inyectable                                                                                                    |
| Presentación:             | Caja de cartón conteniendo 1, 5 o 10 frascos de 30 o 100 mL de polvo, junto con su respectivo 1, 5 o 10 frascos<br>de 30 o 100 mL de disolvente. |
| Cantidad:                 | 1                                                                                                    |
| Período de resguardo:     | Cabalios: Came: 4 dias. Bovinos: Tejidos comestibles (bovinos y terneros): 2 días. Leche: 3 ordeñas                                              |

#### **Importante:**

- ✓ Receta firmada con clave única del estado.
- ✓ Código QR: indica vigencia del documento y permite descarga

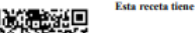

Esta receta tiene una validez de 60 días calendario, a partir de la fecha de emisión

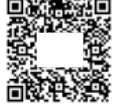

🕲 ClaveÚnica Iste documento ha sido firmado electrónicamente mediante Clave Única del Estado

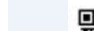

Página: 1 de 2

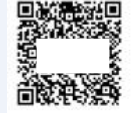

Esta receta tiene una validez de 60 días calendario, a partir de la fecha de emisión.

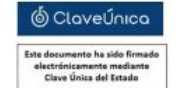

Página: 2 de 2

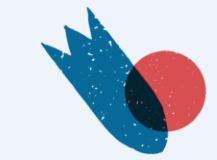

### **Establecimiento animal**

- Digitar RUP
- Validación con SIPEC Web
- Permite recetar a establecimiento "sin codificación"

### **Uso Extraetiqueta**

- Seleccionar Si/No
- Tipo
  - especie
     dosis
     ritmo horario
     duración del tratamiento
     vía de administración

### **Identificación animal**

• Grupal

Sector / Predio / Pabellón

Individual

 Información del animal

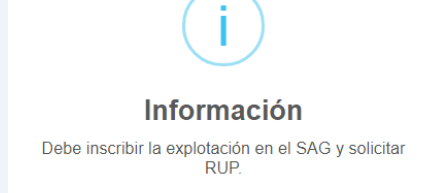

#### **Importante:**

•Siempre debe indicarse el RUP de establecimiento a prescribir. Excepcionalmente pu ede emitir prescripciones sin RUP y el establecimiento debe regularizar su situación ante el Servicio.

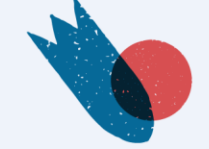

#### **Especie**

Selección ComboBox

### Categoría

Selección ComboBox

### Cantidad de animales a tratar

• Completar

### Antimicrobiano

- Selección de productos registrados para la especie.
- Extraetiqueta SI: muestra listado de **todos** los antimicrobianos
- Selección de la presentación

- Seleccionar la presentación del antimicrobiano.
- ✓ Puede elegir uno o más antimicrobianos por prescripción.
- Completar todos los campos.

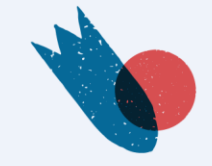

## Cantidad

• Completar

### Dosis

Completar

### Frecuencia horaria

Completar

### **Duración del tratamiento**

Completar

### Modo de empleo

Completar

### Período de resguardo

- Muestra período aprobado "por defecto"
- Extraetiqueta SI: se debe completar la información

- ✓ Completar todos los campos.
- ✓ En caso de haber seleccionado "Extra etiqueta si": considerar lo señalado en el Decreto 25/2005, art. 66 bis, 66 ter y quáter.

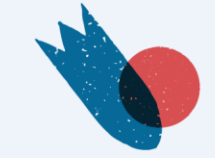

#### Validez de la receta

• 30 días a partir de la fecha de emisión

#### Descarga de la receta

- Desde el sistema (PDF)
- Envío a correo electrónico del MV registrado al momento de la inscripción
- Monitor de las prescripciones emitidas
  - Estados: creada / anulada /emitida
  - Vigencia: vigente / no vigente

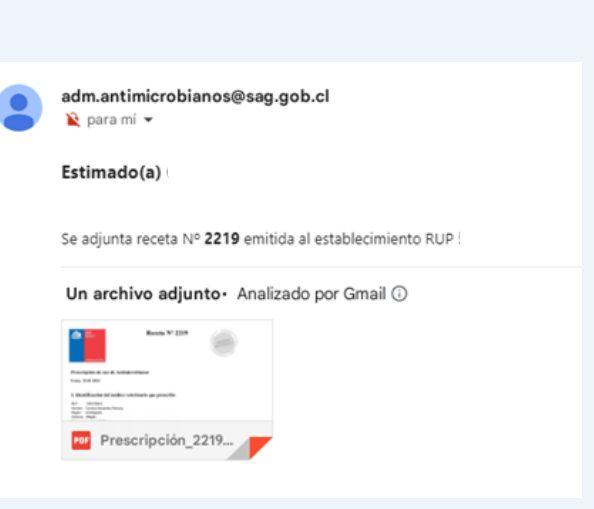

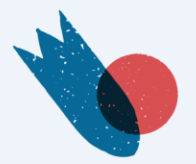

#### **Importante:**

 ✓ Completar todos los campos del formulario.

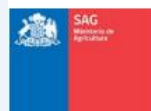

Receta Nº 12

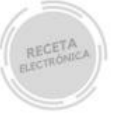

#### Prescripción de uso de Antimicrobianos

Fecha: 20-01-2023

#### 1. Identificación del médico veterinario que prescribe

RUT: 1 Nombre: Región: Comuna: Direction:

#### 2. Identificación del establecimiento animal

RUP: Razón social Propietario: Predio/Sector Dirección: Comuna: Región:

#### 3. Identificación de los animales

| Especie:                   | Bovino   |
|----------------------------|----------|
| Categoria:                 | Terneros |
| Tipo Identificación        | Grupai   |
| Tipo información grupal    | Sector   |
| Información de grupo       | fdgfdg   |
| Cantidad de animales a tra | tar: 3   |

1

#### Receta Nº 12

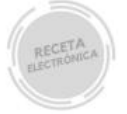

#### 4. RP Uso Extra Etiqueta Si () No (X)

| Registro SAG Nº:            | 2010                                                                    |  |
|-----------------------------|-------------------------------------------------------------------------|--|
| Nombre comercial o genérico | COBACTAN LA 7,5 %                                                       |  |
| Principio activo:           | Cefquinoma                                                              |  |
| Forma farmacéutica:         | Suspensión Inyectable                                                   |  |
| Presentación:               | Estuche con 1 frasco conteniendo 100 mL                                 |  |
| Cantidad:                   | 23                                                                      |  |
| Período de resguardo:       | Carne: 13 dias No usar en vacas que producen leche para consumo humano. |  |
| Dosis:                      | aqweq                                                                   |  |
| Frecuencia horarla:         | wer                                                                     |  |
| Duración del tratamiento:   | aer                                                                     |  |
| Modo de empleo:             | asd                                                                     |  |
| Vía de administración:      | asd                                                                     |  |

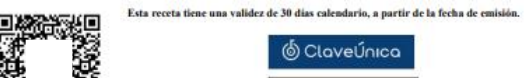

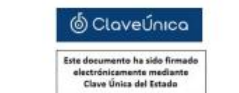

Página: 1 de 2

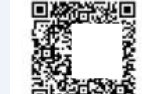

Esta receta tiene una validez de 30 días calendario, a partir de la fecha de emisión.

🕲 ClaveÚnica Este documento ha sido firmado alectrónicamente mediante Clave Única del Estado

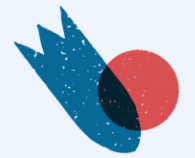

Página: 2 de 2

# PRESCRIPCIÓN ANIMALES DE COMPAÑIA

### **Datos del propietario**

• Nombre - Apellido

### **Uso Extraetiqueta**

- Seleccionar Si/No
- Tipo

   especie
   dosis
   ritmo horario
   duración del tratamiento
   vía de administración

### **Especie**

Seleccionar:

 Perro
 Gato
 Otros

# Importante:✓ Completar todos los campos del formulario.

#### Información

Esta receta permite la compra del antimicrobiano de uso exclusivamente veterinario en farmacias veterinarias.

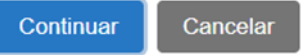

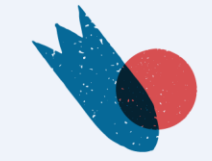

# PRESCRIPCIÓN ANIMALES DE COMPAÑIA

### **Identificación animal**

- Raza
- Edad (numérico)
- Tipo edad:

   Días
   Semanas
   Meses
   Años
- Nombre
- Cantidad

#### **Buscar medicamentos**

- Selección de productos registrados para la especie
- Extraetiqueta SI: muestra listado de todos los antimicrobianos
- Selección de la presentación

- ✓ Seleccionar la presentación del antimicrobiano.
- ✓ Puede elegir uno o más antimicrobianos por prescripción.
- ✓ Completar todos los campos.

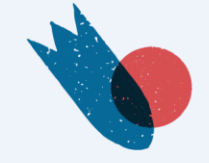

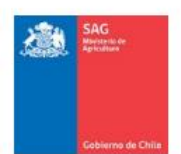

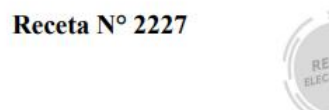

#### Prescripción de uso de Antimicrobianos para Animales de Compañia

Fecha: 30-01-2023

#### 1. Identificación del médico veterinario que prescribe

RUT: Nombre: Región: Comuna: Direccion:

#### 2. Identificación del Propietario

Propietario: Rodrigo Orellana

#### 3. Identificación de los animales

| Especie:            | Perro          |
|---------------------|----------------|
| Raza:               | Mestiza        |
| Edad:               | 2 años         |
| Nombre:             | Negrina        |
| Cantidad de animale | es a tratar: 1 |

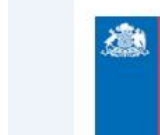

#### Receta Nº 2227

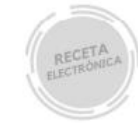

#### 4. RP Uso Extra Etiqueta Si () No (X)

| Registro SAG Nº:             | 2297                                  |
|------------------------------|---------------------------------------|
| Nombre comercial o genérico: | Veraflox 60 mg                        |
| Principio activo:            | Pradofloxacino                        |
| Forma farmacéutica:          | Comprimidos                           |
| Presentación:                | Estuche con 1 blister x 7 comprimidos |
| Cantidad:                    | 1                                     |
| Período de resguardo:        | No aplica                             |
| Dosis:                       | 10 mg por kilo por dia                |
| Frecuencia horaria:          | 24 horas                              |
| Duración del tratamiento:    | 7 dias                                |
| Modo de empleo:              | con alimento                          |
| Vía de administración:       | oral                                  |

Esta receta tiene una validez de 30 días calendario, a partir de la fecha de emisión.

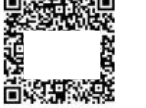

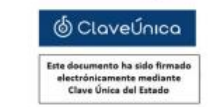

Página: 1 de 2

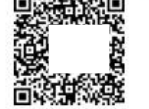

Esta receta tiene una validez de 30 días calendario, a partir de la fecha de emisión.

ClaveÚnica

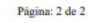

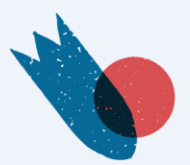